## Navigation Information for Supplier Portal

## 8. Supplier Profile Set-up

| Step | Action                                                                                                    |
|------|----------------------------------------------------------------------------------------------------|
| 1    | Click on the Supplier Profile & User Manager                                                                                                    |
| 1.   | Click on the <b>Supplier Profile &amp; Oser Manager</b> .                                                                                                 |
|      | field then click Add Attachment.                                                                                                    |
|      |                                                                                                    |
| 2.   | Title Certificate Go Add Attachment                                                                                                    |
| 3.   | Fill in the Title under Attachment Summary Information then click on <b>Browse</b> to select file to attach.                                              |
|      | Click on the <b>Organization</b> link on the left side of the page and fill in the relevant information. All fields denoted with a * are required fields. |
| 4.   | • Organization                                                                                                    |
|      | Address Book                                                                                                    |
| 5.   | Click on the Address Book link.                                                                                                    |
| 6.   | Click on <b>Create</b> . Fill in the relevant information. All fields denoted with a * are regired fields.                                                |
|      | <ul> <li>Contact</li> </ul>                                                                                                    |
| 7.   | Click on Contact Directory link. Directory                                                                                                    |
| 8.   | Click on <b>Create</b> . Fill in the relevant information. All fields denoted with a * are regired fields.                                                |
|      | <ul> <li>Business</li> </ul>                                                                                                    |
| 9.   | Click on Business Classifications link. Classifications                                                                                                   |
|      | Fill in each classification that is applicable. Copies of certifications can be                                                                           |
| 10   | uploaded via the Attachment Summary Information section of the General                                                                                    |
| 10.  |                                                                                                    |
| 11.  | Click on Save.                                                                                                    |
|      | Product &                                                                                                    |
| 12.  | Click on Product & Services link. Services                                                                                                    |
| 13.  | Click on Add.                                                                                                    |
|      | You can select the code(s) for the goods/services you offer via <b>Browse All</b>                                                                         |
|      | Products & Services or Search for Specific Product & Service.                                                                                             |
|      | Browse All Products & Services                                                                                                    |
| 14.  | O Search for Specific Product & Service                                                                                                    |

| Step | Action                                                                                                    |
|------|----------------------------------------------------------------------------------------------------|
| 15.  | When you search via <b>Browse All Products &amp; Services</b> , you will search through groups of goods/services that are categorized together. This search is in groups of 10. The three digits represent the general type of goods/services; to select a code, click on the tree icon below <b>View Sub-Categories.</b>                                                                 |
| 16.  | Check the box under <b>Applicable</b> for each particular good or service you offer. Applicable                                                                                                    |
| 17.  | Click Apply.                                                                                                    |
| 18.  | When you search via <b>Search for Specific Product &amp; Service</b> , you will search by the individual NIGP code or by a description of the good or service. Using the description, you can type in the first few letters of the goods/services followed by an asterisk. This will pull all items that contain the information put into the <b>Description</b> field.  Description abr* |
| 19.  | Check the box under <b>Applicable</b> for each particular good or service you offer. Applicable                                                                                                    |
| 20.  | Click Apply.                                                                                                    |